## User Guide: Repository setup

The X-MAN tool exploits CDO as the technology for collaborative model repository. To setup a CDO repository, please download an executable CDO server suitable for your OS at <u>https://eclipse.org/cdo/downloads/</u> e.g. emf-cdo-R20130213-0014-CDOServer-Mac.zip

Unzip the file to reveal its content. The server configuration is stored in the file called cdo-server.xml and the executable to launch the server is called Cdo-server(.exe).

CDO server supports a variety of database engines as storage backend such as H2, MySQL, MongoDB. By default, H2 is the database. Change it to a database engine of your choice if necessary.

In order to make the X-MAN tool aware of the CDO server, we need open the Eclipse preference page to make a small change to the configuration. So, open the cdo-server.xml and change the line <repository name="..."> to <repository name="..."> to <repository name="..."</repository name="..."> to <repository name="..."> to <repository name="..."</repository name="..."> to </repository name="..."</repository name="..."> to </repository name="..."</repository name="..."</repository nam

Finally, open the Eclipse preference page and set the repository name and address. The tool automatically validates the entered data, and will show an error if the connection cannot be established.